# 4 Was Sie über das Verbuchen von Anlagen und Abschreibungen wissen sollten

# 4.1 Was ist Anlagevermögen?

Das Anlagevermögen umfasst das Vermögen bzw. die Vermögensgegenstände, die von einem Unternehmen langfristig (mindestens ein Jahr) genutzt werden.

Zum Anlagevermögen gehören:

- immaterielles Anlagevermögen,
- Sachanlagen,
- langfristige Finanzanlagen.

Das Anlagevermögen teilt sich in abnutzbares und nicht abnutzbares Anlagevermögen.

# Abnutzbares Anlagevermögen

Die Anlagegüter des abnutzbaren Anlagevermögens werden planmäßig abgeschrieben. Bei dauerhafter Wertminderung sind aber zusätzliche außerplanmäßige Abschreibungen möglich.

Zu den abnutzbaren Anlagegütern gehören u. a.:

- Firmenwert, Patente und Internetauftritte,
- Gebäude und Gebäudeteile,
- Maschinen,
- Fahrzeuge,
- Betriebs- und Geschäftsausstattungen.

# Nicht abnutzbares Anlagevermögen

Nicht abnutzbare Anlagegüter bleiben bis zum Zeitpunkt ihrer Veräußerung mit ihren Anschaffungskosten und Anschaffungsnebenkosten in der Bilanz stehen. Bei einer dauerhaften Wertminderung sind aber außerplanmäßige Abschreibungen möglich.

Zu den nicht abnutzbaren Anlagegütern zählen:

- Grundstücke,
- Beteiligungen,
- Wertpapiere,
- Internetadressen,
- bekannte Kunstwerke.

# 4.2 Was darf aktiviert und abgeschrieben werden?

# Selbstständig nutzbare Wirtschaftsgüter

Als selbstständig nutzbare Wirtschaftsgüter bezeichnet man Güter, die einzeln und selbstständig nutzbar sind.

Dazu gehören:

- Grundstücke und Gebäude (auch wenn sie miteinander verbunden sind),
- Maschinen,
- Betriebs- und Geschäftsausstattungen,
- Fahrzeuge,
- Firmenwerte und Beteiligungen,
- Patente,
- Software.

# Unselbstständig nutzbare Wirtschaftsgüter

Unselbstständig nutzbare Wirtschaftsgüter können nicht ohne ein anderes Gut selbstständig genutzt werden. Beispiele hierfür sind PCs und Monitore, aber auch Gebäudeteile wie Aufzüge oder Heizungsanlagen.

Zusammengehörende Komponenten wie z. B. ein PC und ein Monitor werden gemeinsam als ein selbstständiges Wirtschaftsgut aktiviert. Eine Heizungsanlage wird beispielsweise dem Gebäude zugeschrieben, zu dem sie gehört, und mit diesem Gebäude aktiviert.

## Geringwertige Wirtschaftsgüter (GWG)

Als geringwertige Wirtschaftsgüter bezeichnet man Güter, deren Anschaffungskosten 150 Euro ohne USt nicht übersteigen. Sie können sofort abgeschrieben, also direkt in den Aufwand gebucht werden

Wirtschaftsgüter mit einem Anschaffungswert von über 150 bis Poolabschrei-1.000 Euro werden seit 2008 über einen Pool abgeschrieben. Das bung bedeutet, dass Sie ein Sammelkonto anlegen müssen, auf das diese Güter gebucht werden. Am Jahresende wird von der Gesamtsumme linear abgeschrieben. Die Abschreibungsdauer beträgt 5 Jahre.

Für jedes Jahr wird ein neues Sammelkonto eröffnet, auf das die in diesem Jahr erworbenen Wirtschaftsgüter gebucht werden. Dabei spielt es keine Rolle, in welchem Monat das jeweilige Gut gekauft wurde.

# 4.3 Das sollten Sie über Anschaffungs- und Herstellungskosten wissen

#### Die Anschaffungskosten nach dem Handels- und dem Steuerrecht

Der Wertansatz ist beim Handels- und beim Steuerrecht gleich.

#### Anschaffungskosten nach Handelsrecht § 255 (1) und Steuerrecht § 6 EStG

Anschaffungskosten (Nettowert)

- + Anschaffungsnebenkosten (alle Kosten, die unmittelbar mit der Anschaffung angefallen sind)
- Nachlässe (Boni, Skonti, Rabatte, Gutschriften)
- = aktivierbare Anschaffungskosten

# Die Herstellungskosten nach dem Handels- und dem Steuerrecht

Mindest- und Höchstansatz Bei den Herstellungskosten schreibt das Steuerrecht einen höheren Mindestansatz vor als das Handelsrecht. Der Höchstansatz ist bei beiden gleich.

|   | Herstellungskosten                              |   |                                  |
|---|-------------------------------------------------|---|----------------------------------|
|   | Handelsrecht § 255 (2) HGB Steuerrecht § 6 EStG |   | Steuerrecht § 6 EStG             |
|   | Fertigungsmaterial                              |   | Fertigungsmaterial               |
| + | Fertigungslöhne                                 | + | Fertigungslöhne                  |
| + | Sondereinzelkosten der Fertigung                | + | Sondereinzelkosten der Fertigung |
|   |                                                 | + | Materialgemeinkosten             |
|   |                                                 | + | Fertigungsgemeinkosten           |
| = | Mindestansatz                                   | = | Mindestansatz                    |
| + | Materialgemeinkosten                            | + | Verwaltungsgemeinkosten          |
| + | Fertigungsgemeinkosten                          |   |                                  |
| + | Verwaltungsgemeinkosten                         |   |                                  |
| = | Höchstansatz                                    | = | Höchstansatz                     |

Die jeweiligen Kostenarten beinhalten die folgenden Kosten:

| Kostenart                        | Kosten                            |
|----------------------------------|-----------------------------------|
| Fertigungsmaterial               | Material abzgl. Nachlässe         |
|                                  | Transport- und Verpackungskosten  |
| Fertigungslöhne                  | Löhne                             |
|                                  | Zuschläge                         |
|                                  | Lohnnebenkosten                   |
| Sondereinzelkosten der Fertigung | Entwicklungskosten                |
|                                  | Versuchs- und Konstruktionskosten |

| Kostenart              | Kosten                         |
|------------------------|--------------------------------|
| Materialgemeinkosten   | Kosten für:                    |
|                        | Einkaufsabteilung              |
|                        | Warenannahme                   |
|                        | Lagerhaltung                   |
|                        | Material- und Rechnungsprüfung |
| Fertigungsgemeinkosten | Betriebsstoffe                 |
|                        | Hilfsstoffe                    |

Sachversicherungen für Fertigungs-

| -                                                                 |                |
|-------------------------------------------------------------------|----------------|
|                                                                   |                |
| Verbuchen Sie Herstellungskosten während der Bauphase, müssen     | Anlagen im Bau |
| Sie sie auf das Konto Anlagen im Bau buchen. Nach der Fertigstel- |                |
| lung erfolgt eine Umbuchung auf das entsprechende Anlagenkonto    |                |
| (z B Maschinen)                                                   |                |

anlagen

Energiekosten Arbeitsvorbereitung Fertigungskontrolle

# Nachträgliche Anschaffungs- oder Herstellungskosten

Nachträgliche Anschaffungs- oder Herstellungskosten werden auf das Anlagekonto des selbstständig nutzbaren Wirtschaftsguts gebucht. Durch die Hinzurechnung der Kosten erhöht sich die Abschreibung in den Folgejahren. Die Kosten dürfen dem Buchwert zum Stichtag 01.01. zugerechnet werden, auch wenn die nachträglichen Kosten unterjährig entstanden sind.

# Der Bewertungszeitpunkt

Die Bilanz stellt eine Momentaufnahme über das Vermögen und die Bilanzstichtag Schulden eines Unternehmens dar. Deshalb schreibt das Bilanzsteuerrecht vor, dass der objektive Wert am Bilanzstichtag in der Bilanz ausgewiesen werden muss. Da die Bilanz in den meisten Fällen aber erst einige Monate nach dem Bilanzstichtag erstellt wird, werden wertaufhellende Erkenntnisse berücksichtigt, wertbeeinflussende hingegen nicht.

# Wertbeein-<br/>flussendEin Beispiel für eine wertbeeinflussende Erkenntnis wäre: Sie erstel-<br/>len die Bilanz erst im Februar. Der Preis für Ihre Warenbestände ist<br/>im Vergleich zum Bilanzstichtag gefallen. Sie setzen trotzdem den<br/>damaligen, höheren Wert am Bilanzstichtag an.

Wertaufhellend Ein Beispiel für eine wertaufhellende Erkenntnis wäre: Sie stellen im Februar fest, dass der gelieferte Warenbestand schon vor dem Bilanzstichtag mangelhaft war. In diesem Fall setzen Sie einen niedrigeren Wert am Bilanzstichtag an.

## Verkauf von Anlagevermögen

Wird ein Anlagegut aus Ihrem Unternehmen verkauft, sind mehrere Buchungen nötig:

- die Verbuchung des Verkaufspreises (Debitorenrechnung),
- die Ermittlung des Abschreibungsbetrages bis zum Zeitpunkt des Verkaufs (inkl. Verkaufsmonat),
- die Ermittlung des Restbuchwertes,
- die Verbuchung der Abschreibung,
- die Buchung des Anlagenabgangs mit dem Restbuchwert.

#### **Beispiel:**

Von Ihrem Unternehmen wird am 05.03. eine gebrauchte Maschine für 59.500 € inkl. USt verkauft. Der Kaufpreis wurde an diesem Tag auf Ihr Bankkonto überwiesen. Der Buchwert betrug zum 01.01. 45.000 €. Die monatliche Abschreibung beträgt 1.000 €.

So buchen Sie:

| Kontobezeichnung                    |        |    | Kontobezeichnung                           |        |
|-------------------------------------|--------|----|--------------------------------------------|--------|
| Soll                                | Betrag | an | Haben                                      | Betrag |
| Zahlungseingang des Verkaufspreises |        |    |                                            |        |
| Bank                                | 59.500 |    | Erlöse aus Verkauf von Anlage-<br>vermögen | 50.000 |
|                                     |        |    | Umsatzsteuer                               | 9.500  |

| Kontobezeichnung                   |        |    | Kontobezeichnung |        |
|------------------------------------|--------|----|------------------|--------|
| Soll                               | Betrag | an | Haben            | Betrag |
| Buchung der Abschreibung bis März. |        |    |                  |        |
| Abschreibung auf Sachan-<br>lagen  | 3.000  |    | Maschinen        | 3.000  |
| Buchung des Anlagenabgangs         |        |    |                  |        |
| Anlagenabgang                      | 42.000 |    | Maschinen        | 42.000 |

Dieses Verfahren gilt nicht für die Anlagegüter des Sammelpostens (150 bis 1.000 €). Sie werden auch nach einem Verkauf weiter abgeschrieben.

# 4.4 Wie Sie mit Abschreibungen umgehen

# Planmäßige Abschreibung

Die planmäßige Abschreibung für abnutzbares Anlagevermögen ist im Einkommenssteuergesetz geregelt. Die durchschnittliche Nutzungsdauer kann der amtlichen AfA-Tabelle entnommen werden.

Die Abschreibung eines Anlagegutes beginnt in dem Monat, in dem das Anlagegut im Unternehmen genutzt werden kann. Wird das Anlagegut veräußert, erfolgt die letzte Abschreibung im Veräußerungsmonat.

# Außerplanmäßige Abschreibung

Außerplanmäßige Abschreibungen dürfen nur bei nachweislich Dauerhafte dauerhaften Wertminderungen vorgenommen werden. Eine dauerhafte Wertminderung liegt vor, wenn z. B. die Nutzung des Anlagegutes erheblich eingeschränkt ist oder wenn technische oder bauliche Mängel vorliegen.

Bewegliche Anlagegüter, die degressiv abgeschrieben werden, dürfen nicht zusätzlich außerplanmäßig abgeschrieben werden. Hier muss zunächst zur linearen Abschreibung gewechselt werden (§ 7 (2) Satz 4 EStG).

Wertminderung

# Zuschreibung

Für Kapitalgesellschaften

Entfällt der Grund für eine außerplanmäßige Abschreibung, schreiben das Steuerrecht (§ 7 (1) Nr. 1 EStG) und das Handelsrecht (§ 280 HGB) Kapitalgesellschaften eine Zuschreibung vor. Zugeschrieben wird maximal bis zum Wert der fortgeführten Anschaffungskosten. Das sind die Anschaffungskosten abzüglich der planmäßigen Abschreibungen.

# Lineare Abschreibung gem. § 7 (1) EStG

Gleiche Jahresbeträge Bei der linearen Abschreibung werden die Anschaffungskosten in gleiche Jahresbeträge auf die Nutzungsdauer verteilt.

| Anschaffungskosten               | 60.000 € |
|----------------------------------|----------|
| Nutzungsdauer                    | 10 Jahre |
| = jährlicher Abschreibungsbetrag | 6.000 €  |

Die Abschreibung beginnt in dem Monat, in dem das Anlagegut für das Unternehmen nutzbar ist. Wurde eine Maschine beispielsweise im September gekauft, können vier Monate abgeschrieben werden.

| Jährlicher Abschreibungsbetrag                                            | 6.000 € |
|---------------------------------------------------------------------------|---------|
| Abschreibungsbetrag im Anschaffungs-<br>jahr bei Anschaffung im September | 2.000 € |
| (6000 € : 12 Monate x 4 Monate)                                           |         |

# Abschreibung nach Leistungseinheiten gem. § 7 (1) EStG

Bei der Abschreibung nach Leistungseinheiten wird der Abschreibungssatz pro Maschinenlaufstunde oder Kilometer ermittelt.

| Anschaffungskosten               | 100.000 €   |
|----------------------------------|-------------|
| Gesamtmaschinenlaufstunden       | 80.000 Std. |
| = Kosten pro Maschinenlaufstunde | 1,25€       |
| Maschinenlaufstunden im 1. Jahr  | 5.400 Std.  |
| Abschreibung im 1. Jahr          | 6.750 €     |

# Degressive Abschreibung bis 2007

Bei der degressiven Abschreibung wird ein gleich bleibender Prozentsatz im Anschaffungsjahr von den Anschaffungs- oder Herstellungskosten und in den Folgejahren vom Restbuchwert abgeschrieben. Diese Abschreibungsmethode kann aber letztmalig für Wirtschaftsgüter angewendet werden, die bis zum 31.12.2007 angeschafft oder hergestellt wurden.

Abschreibungssätze von den Anschaffungs- oder Herstellkosten bzw. vom Restbuchwert:

| Jahre         | Abschreibungssatz                                   |
|---------------|-----------------------------------------------------|
| Bis 2005      | Zweimal linearer Abschreibungssatz,<br>maximal 20 % |
| 2006 und 2007 | Dreimal linearer Abschreibungssatz,<br>maximal 30 % |

Beispiel:

| Anschaffungskosten im Monat Juli | 50.000 € |
|----------------------------------|----------|
| Nutzungsdauer                    | 10 Jahre |
| – Abschreibung im 1. Jahr        | 7.500 €  |
| (30 % von 50.000 €)              |          |
| = Restbuchwert                   | 42.500 € |
| - Abschreibung im 2. Jahr        | 12.750 € |
| (30 % von 42.000 €)              |          |
| Restbuchwert                     | 29.750 € |

Dieses Verfahren wird fortgeführt, bis die lineare Abschreibung Grenze höher ist als die degressive. Dann wird mit dem linearen Satz abgeschrieben.

# 4.5 So funktioniert die Anlagenbuchhaltung mit SAP R/3<sup>®</sup>

In SAP R/3<sup>®</sup> wird die Anlagenbuchhaltung – wie die Debitoren- und die Kreditorenbuchhaltung – als ein Nebenbuch zum Hauptbuch geführt. Sie wird als Modul FI-AA (Financial Assets Accounting = Anlagenbuchhaltung) bezeichnet.

Das SAP-System unterstützt Sie hier in vielfältiger Weise, weil Aufgaben wie Abschreibungen, Bewertungen etc. automatisch von SAP übernommen und im Hintergrund bearbeitet werden.

# Bewertung

- Bewertungspläne In den vorherigen Kapiteln haben Sie einiges über Bewertungsansätze und Abschreibungsmethoden gelesen. Diese Arbeit nimmt Ihnen SAP durch Bewertungspläne ab, die in Ihrem System bereits bei der Einführung von SAP in Ihrem Unternehmen hinterlegt wurden. Dabei wurden die unterschiedlichen Wertansätze nach den gesetzlichen Richtlinien
  - der Handelsbilanz,
  - der Steuerbilanz,
  - der Bilanz nach IFRS
  - etc.

bereits berücksichtigt.

# Anlage anlegen

Anlage anlegen:Um eine Anlage anzulegen, wählen Sie die folgenden Punkte aus<br/>dem Menübaum aus: Rechnungswesen > Finanzwesen > Anlagen ><br/>Anlage > Anlage > Anlage. Oder geben Sie den Transaktionscode<br/>AS01 in das Befehlsfeld ein.

Der folgende Einstiegsbildschirm erscheint:

| Anlage anlegen: Anforderungsbild |         |  |  |  |
|----------------------------------|---------|--|--|--|
| Stammdaten Bewertungsbereiche    |         |  |  |  |
|                                  |         |  |  |  |
|                                  |         |  |  |  |
| Anlagenklasse                    | 1100    |  |  |  |
| Buchungskreis                    | 0203    |  |  |  |
| Anzahl gleichartiger Anlagen 1   |         |  |  |  |
|                                  |         |  |  |  |
| Vorlage                          |         |  |  |  |
| Anlage                           | 25074 🕑 |  |  |  |
| Unternummer                      | 0       |  |  |  |
| Buchungskreis                    | 0203    |  |  |  |
|                                  |         |  |  |  |
|                                  |         |  |  |  |
| Nachaktivierung                  |         |  |  |  |

Copyright /© SAP AG

Sie können die neue Anlage anhand einer **Vorlage** (= ähnliches Vorlage Anlagegut) anlegen. Geben Sie hierzu einfach die entsprechende Anlagennummer ein. Das hat den Vorteil, dass die wichtigsten Daten für den Stammsatz schon vom System vorgegeben werden.

Bestätigen Sie Ihre Eingabe mit der [Enter]-Taste.

# **Registerkarte Allgemein**

| Aniage aniegen:         | Stammdaten                                                |
|-------------------------|-----------------------------------------------------------|
| 🔂 🛃 Anlagenwerte        |                                                           |
| Anlage INTERN-0000      | 11 0                                                      |
| Klasse 1100             | Fahrzeug >5000 EUR Buchungskreis 0203                     |
| Allgemein Zeitabh       | ängig Zuordnungen Herkunft Versicherung Leasing Bewertung |
| Allgemeine Daten        |                                                           |
| Bezeichnung             | Ford Transit FT 330M                                      |
|                         |                                                           |
| Text Anlagenhauptnr.    |                                                           |
| Kontenfindung           | 1100 Fahrzeuge > 5.000 EUR                                |
| Inventarnummer          |                                                           |
| Menge                   |                                                           |
| Inventur /              |                                                           |
| Letzte Inventur am      | Anlage in Inventurliste aufnehmen                         |
| Inventurhinweis         |                                                           |
| Buchungsinformationen / |                                                           |
| Aktivierung am          | Deaktivierung am                                          |
| Erstzugang am           | Geplanter Abgang am                                       |
| Zugangsjahr             | 000 Bestellt am                                           |
|                         |                                                           |

Copyright /© SAP AG

Hier können Sie die Daten, die in Ihrem Unternehmen beim Anlagenstamm verwaltet werden, in die dafür vorgesehenen Felder eingeben.

Buchungsinformationen Die Daten auf der Registerkarte **Buchungsinformationen** werden von SAP automatisch bei der ersten Zugangsbuchung gepflegt.

# Registerkarte Zeitabhängig

| TNTEDN O                | 0004 0            | Feel Teen - NET 200M                              |
|-------------------------|-------------------|---------------------------------------------------|
| mage INTERN-0           | 0001 0            | Ford Transit FT 330M                              |
| lasse 1100              |                   | Fahrzeug >5000 EOR Buchungskreis 0203             |
| Allgemein Zeita         | abhängig Zu       | ordnungen / Herkunft / Versicherung / Leasing / E |
|                         | •                 |                                                   |
| Intervall vom 01.01.190 | 00 bis zum 31.12. | 9999                                              |
| Geschäftsbereich        | 00                | Allgemeiner Geschäftsbereich                      |
| Kostenstelle            | <u>656</u>        | Service Mannheim                                  |
| Innenauftrag            |                   |                                                   |
|                         | 4000              |                                                   |
| vverk                   | 1000              |                                                   |
| Liter is a sub-         |                   |                                                   |
| Standon                 |                   |                                                   |
| Raum                    |                   |                                                   |

Copyright /© SAP AG

Hier geben Sie den Geschäftsbereich, die Kostenstelle und/oder den Innenauftrag ein.

# Die Registerkarten Herkunft, Versicherung und Leasing

In den nächsten Registerkarten **Herkunft**, **Versicherung** und **Leasing** können Sie zusätzliche Informationen zum Lieferanten, zur Anschaffung, zur Versicherung und zum Leasing des Anlageguts eingeben.

# **Registerkarte Bewertung**

| An             | lage                                                                                            | anlegen: St          | ammda | aten      |      |              |        |           |         |         |
|----------------|-------------------------------------------------------------------------------------------------|----------------------|-------|-----------|------|--------------|--------|-----------|---------|---------|
| 6              | B.                                                                                              | Anlagenwerte         |       |           |      |              |        |           |         |         |
| Anlac<br>Klass | Anlage INTERN-00001 0 Ford Transit FT 330M<br>Klasse 1100 Fahrzeug >5000 EUR Buchungskreis 0203 |                      |       |           |      |              |        |           |         |         |
| Bev            | Allgen<br>wertun                                                                                | nein Zeitabhäng<br>g | ig Zu | ordnungen | Herk | unft Versi   | cherun | g Leasing | g Be    | wertung |
|                | Bew                                                                                             | /ertungsbereich      | Absch | NtzDauer  | Per  | N-AfA Beginn | Index  |           | <b></b> |         |
| 6              | )1 Han                                                                                          | delsrecht            | DG20  | 6         |      |              |        | ]         |         |         |
| 6              | )2 Ste.                                                                                         | Sond.AfA             | DG20  | 6         | 0    |              |        |           | ◄       |         |
| 2              | 20 Kalk                                                                                         | ulation              | LINA  | 6         |      |              |        |           |         |         |
|                | 30 IFRS                                                                                         | 3                    | LINB  | 6         |      |              |        |           |         |         |

Copyright /© SAP AG

Auf der Registerkarte **Bewertung** ist bereits der korrekte Bewertungsplan aus dem Vorlagenkonto hinterlegt. Hier sind also beispielsweise schon die Abschreibungsart und die Nutzungsdauer nach den entsprechenden Richtlinien (z. B. Handelsrecht, IFRS etc.) hinterlegt.

Über das Auswahlfeld könnten Sie den Abschreibungsschlüssel ändern.

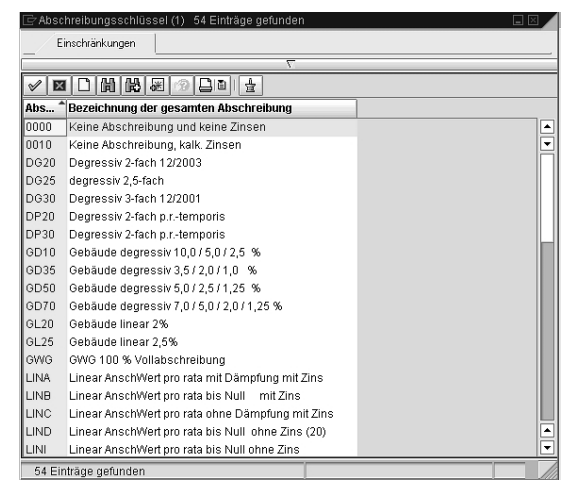

Copyright /© SAP AG

Speichern Sie nun den Stammsatz, indem Sie die Drucktaste Sichern drücken. Nun wird Ihnen die Belegnummer am unteren Bildschirmrand angezeigt.

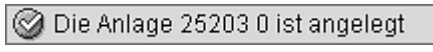

Copyright /© SAP AG

# Anlagenzugang buchen

Den Anlagenstammsatz haben Sie bereits angelegt, nun soll hier Buchungsauch das Anlagegut zugebucht werden. Beim Verbuchen von Anla- schlüssel genzugängen benötigen Sie Buchungsschlüssel. Ein Buchungsschlüssel legt fest, welche Kontoart (Anlage) auf welcher Seite (Soll oder Haben) bebucht wird.

Die Buchungsschlüssel für Anlagen sind:

| Buchungsschlüssel | Soll/Haben | Buchungsart       |
|-------------------|------------|-------------------|
| 70                | Soll       | Anlagen Soll (A)  |
| 75                | Haben      | Anlagen Haben (A) |
| 31                | Haben      | Rechnung          |

#### **Beispiel:**

Sie erhalten die Rechnung für den Kauf eines Autos in Höhe von 40.000 € inkl. Umsatzsteuer.

Um den Anlagenzugang zu verbuchen, gibt es mehrere Möglichkeiten:

# Buchung über die Anlagenbuchhaltung

Wählen Sie die folgenden Punkte aus dem Menübaum aus: Rech- Zugang buchen: F-90 nungswesen > Finanzwesen > Anlagen > Buchung > Zugang > Kauf > Gegen Kreditor. Oder geben Sie den Transaktionscode F-90 in das Befehlsfeld ein.

# Der folgende Einstiegsbildschirm erscheint:

| Millayenzay                                                                             | any u. Naui | m. Meu.             | Nopiu    | aten                                                            |                  |  |
|-----------------------------------------------------------------------------------------|-------------|---------------------|----------|-----------------------------------------------------------------|------------------|--|
| Gemerkter Beleg                                                                         | KontMuster  | Schnellerfass       | ung B    | uchen mit Vorlage                                               | е                |  |
| Belegdatum<br>Buchungsdatum<br>Belegnummer<br>Referenz<br>Belegkopftext<br>PartnerGsber | 20.12.2008  | Eelegart<br>Periode | KR<br>12 | Buchungskreis<br>Währung/Kurs<br>Umrechnungsda<br>Übergreifd.Nr | 0203<br>EUR<br>t |  |
| Bschl 31 Kont                                                                           | to 28519050 | SHE                 | ЭКz      | Beweg.Art                                                       |                  |  |

# Anlagenzugang d. Kauf m. Kred:Kopfdaten

Copyright /© SAP AG

Geben Sie das Belegdatum, das Buchungsdatum und die Referenznummer (= Rechnungsnummer) ein. Als Belegart wählen Sie **KR** für Kreditorenrechnung.

Geben Sie dann auf der Registerkarte **Erste Belegposition** den Buchungsschlüssel **31** (Rechnung im Haben) und die Kreditorennummer ein und drücken Sie die [**Enter**]-**Taste**.

| Kred Rech         | ng. manu    | ell erfasse   | en:Korrigierei   | n Kreditore   | enposition      |
|-------------------|-------------|---------------|------------------|---------------|-----------------|
|                   | 🖌 🔄 Weiter  | e Daten 🛛 Kon | tMuster Schnelle | erfassung Ste | uerbeträge      |
| Kreditor          | 28519050    | Test AG       |                  | Hau           | ptb 160000      |
| BuKr.             | 0203        | Testring 25   |                  |               |                 |
|                   |             | Lindau        |                  |               |                 |
| Position 1 / Rech | hnung/31/Zu | satzangaben / | /                |               |                 |
| Betrag            | 40.000,00   | EUR           | Betrag Hauswähr  | 40.000,00     | EUR             |
| PartnBank         |             |               | Referenzschl 1   |               |                 |
| Hausbank          |             |               | Referenzschl 2   |               |                 |
|                   |             |               | DiffGrund        |               |                 |
| Mahnsperre        |             |               |                  |               |                 |
| Mahnschl.         |             |               |                  |               |                 |
| Meldeland         | EU-D        | reiecksg 📃    |                  |               |                 |
| USt-Id.Nr         |             |               |                  |               |                 |
|                   |             |               |                  |               |                 |
| Nächste Belegp    | osition     |               |                  |               |                 |
| Bschl 70 K        | onto 25203  | }             | SHBKz Bewe       | g.Art 100 🕝   | euer Bukrs 0203 |

Tragen Sie hier den Bruttorechnungsbetrag ein. Geben Sie dann auf der Registerkarte **Nächste Belegposition** den Buchungsschlüssel **70** (für die Anlagenbuchung im Soll), die Anlagennummer und **100** als Bewegungsart ein.

Der folgende Screenshot gibt Ihnen eine Übersicht über die Bewegungsarten, die Sie sich über das Auswahlfeld anzeigen lassen können:

Copyright /© SAP AG

Übersicht der Bewegungsarten:

| 🗁 Bev | wegungsart Anlagen (1) 139 Einträge gefunden       |          |  |  |  |  |  |  |
|-------|----------------------------------------------------|----------|--|--|--|--|--|--|
|       | Einschränkungen                                    |          |  |  |  |  |  |  |
|       |                                                    |          |  |  |  |  |  |  |
|       |                                                    |          |  |  |  |  |  |  |
| B *   | Bezeichnung Bewegungsart                           |          |  |  |  |  |  |  |
| 020   | Zugang nur kalkulatorischer Bereich                |          |  |  |  |  |  |  |
| 030   | Zugang nur Konzernbereich                          | -        |  |  |  |  |  |  |
| 100   | Zugang aus Kauf                                    |          |  |  |  |  |  |  |
| 101   | Zugang für eine negative Anlage                    |          |  |  |  |  |  |  |
| 105   | Gutschrift im Rechnungsjahr                        |          |  |  |  |  |  |  |
| 110   | Zugang aus Eigenleistung                           |          |  |  |  |  |  |  |
| 115   | Zugang aus Abrechnung von CO auf Anlagen           |          |  |  |  |  |  |  |
| 116   | Zugang aus Abrechnung von CO auf negative AiB      |          |  |  |  |  |  |  |
| 120   | Wareneingang                                       |          |  |  |  |  |  |  |
| 121   | Wareneingang für Fertigungsauftrag                 |          |  |  |  |  |  |  |
| 122   | Wareneingang von Konzernunternehmen (netto)        |          |  |  |  |  |  |  |
| 130   | Warenentnahme aus dem Lager                        |          |  |  |  |  |  |  |
| 131   | Warenausgabe eigenerzeugtes Material               |          |  |  |  |  |  |  |
| 140   | Nebenkosten ohne Aktivierung                       |          |  |  |  |  |  |  |
| 145   | Neuzugang von Konzernunternehmen brutto (Transfer) |          |  |  |  |  |  |  |
| 146   | Neuzugang von Konzernunternehmen brutto (Transfer) |          |  |  |  |  |  |  |
| 147   | Zugang Altbestand brutto (Transfer)                |          |  |  |  |  |  |  |
| 148   | Neuzugang brutto (Transfer)                        |          |  |  |  |  |  |  |
| 150   | Zugang von verbundenem Unternehmen (Alte Anlage)   | <b>•</b> |  |  |  |  |  |  |
| 139   | Einträge gefunden                                  |          |  |  |  |  |  |  |

Copyright /© SAP AG

Nachdem Sie die Bewegungsart eingegeben haben, drücken Sie die [Enter]-Taste.

| Kred Rechn         | g. manuell        | erf   | assen:i  | Hinzı   | ıfügen Aı   | nlagenp | nosition    |         |
|--------------------|-------------------|-------|----------|---------|-------------|---------|-------------|---------|
|                    | 🗳 Weitere Da      | iten  | BewBere  | iche    | KontMuster. | Schne   | llerfassung | Steuerk |
| Hauptbuchkonto     | 21200             |       | Fahrzeu  | ge > EU | IR 5.000    |         |             | 120     |
| Anlage             | 25203             | 0     | Ford Tra | nsit FT | 330M        |         |             | 120     |
| Position 2 Anlager | n-Soll / 70 Zugan | g aus | Kauf/100 | /       | _           |         |             |         |
| Betrag             | 40.000,00         |       | EUR      |         |             |         |             |         |
| Steuerkennz        | vt                |       |          |         |             |         |             |         |
| GeschBereich       | 00                |       |          |         |             |         |             |         |
|                    |                   |       |          | Auftra  | g           |         | æ           |         |
|                    |                   |       |          | Anlag   | e           | 25203   | 0           |         |
| PSP-Element        |                   |       |          |         |             |         |             |         |
|                    |                   |       |          |         |             |         | ¢           | Mehr    |
| Zuordnung          |                   |       |          |         |             |         |             |         |
| Text               |                   |       |          |         |             |         | 🕅 La        | ngtexte |
| Nächste Belegpos   | sition /          | _     |          |         |             |         |             | _       |
| Bschl Kor          | ito               |       | SH       | BKz     | Beweg.Art   | Ne      | euer Bukrs  |         |

Geben Sie nun die Detaildaten wie z. B. den Betrag, das Steuerkennzeigen, eventuell den Auftrag oder das PSP-Element ein und speichern Sie Ihre Eingaben mithilfe der Drucktaste **Sichern**.

In der Belegübersicht sieht Ihre Buchung nun folgendermaßen aus:

| 🕬 🖬 Beleg     | übersicht      |                    |            |               |         |
|---------------|----------------|--------------------|------------|---------------|---------|
| C 🖉 🖉 K       |                | 737 <u>2</u> 60    | Auswählen  | 🔁 Sichern 🕅   | a 🖻 🖩 🛛 |
|               |                |                    |            |               |         |
| Belegart : KR | ( Kred Rechng. | manuell ) Normaler | Beleg      |               |         |
| Belegnummer   | 267027         | Buchungskreis      | 0203       | Geschäftsjahr | 2008    |
| Belegdatum    | 20.12.2008     | Buchungsdatum      | 21.12.2008 | Periode       | 12      |
| Steuer rechne | n 🗸            |                    |            |               |         |
| Referenz      | 45646          |                    |            |               |         |
| Pologwährung  | FUR            |                    |            |               |         |

| Pos         | BS             | Konto                       | Kurztext Konto                                 | Zuordnung | St             | Betrag                              | Text |
|-------------|----------------|-----------------------------|------------------------------------------------|-----------|----------------|-------------------------------------|------|
| 1<br>2<br>3 | 31<br>70<br>40 | 28519050<br>21200<br>154000 | Test AG<br>000000025203 0000<br>Abziehbare VSt | 20081220  | **<br>VT<br>VT | 40.000,00-<br>33.613,44<br>6.386,56 |      |

Copyright /© SAP AG

Copyright /© SAP AG

#### Buchung des Anlagenzugangs über Bestellung

Logistische Rechnungsprüfung Der schnellste und einfachste Weg, den Zugang eines Wirtschaftsgutes zu verbuchen, ist über die logistische Rechnungsprüfung. Hier bestimmt bereits die Einkaufsabteilung beim Anlegen der Bestellung, auf welches Anlagekonto das neue Wirtschaftsgut gebucht werden soll. Die Verbuchung der Eingangsrechnung findet in der Kreditorenbuchhaltung über die logistische Rechnungsprüfung (Modul MM) statt. Das korrekte Anlagekonto wird bei der Verbuchung automatisch angesprochen.

Gebucht wird direkt auf das Anlagekonto:

| Kontobezeichnung |           |    | Kontobezeichnung |           |
|------------------|-----------|----|------------------|-----------|
| Soll             | Betrag    | an | Haben            | Betrag    |
| Anlagekonto      | 33.613,14 |    | Kreditorenkonto  | 40.000,00 |
| Vorsteuer        | 6.386,56  |    |                  |           |

#### Buchung des Anlagenzugangs über ein Anlagenzwischenkonto

Anlagenzwischenkonto Eine weitere Möglichkeit, den Zugang eines Wirtschaftsgutes zu verbuchen, besteht darin, das Anlagegut zunächst einmal auf ein Zwischenkonto zu buchen. Das kann praktikabel sein, wenn z. B. keine Bestellung von der Einkaufsabteilung angelegt wurde und der Kreditorenbuchhalter die entsprechende Anlagennummer nicht kennt. Die Buchung erfolgt dann auf ein Anlagenzwischenkonto, das als ein Sammelkonto dient.

Der Buchungssatz lautet hier:

| Kontobezeichnung     |           |    | Kontobezeichnung |           |
|----------------------|-----------|----|------------------|-----------|
| Soll                 | Betrag    | an | Haben            | Betrag    |
| Anlagenzwischenkonto | 33.613,14 |    | Kreditorenkonto  | 40.000,00 |
| Vorsteuer            | 6.386,56  |    |                  |           |

In der Anlagenbuchhaltung wird das Anlagegut dann dem vorbereiteten Anlagekonto zugeordnet.

| Kontobezeichnung |           |    | Kontobezeichnung     |           |
|------------------|-----------|----|----------------------|-----------|
| Soll             | Betrag    | an | Haben                | Betrag    |
| Anlagenkonto     | 33.613,14 |    | Anlagenzwischenkonto | 40.000,00 |

In der Praxis gibt es noch weitere Möglichkeiten (wie z. B. die Kosten auf einem Innenauftrag oder einem PSP-Element zu sammeln und später dann auf das Anlagekonto umzubuchen).

# Anlage anzeigen

Nachdem Sie nun eine Anlage angelegt haben und auch einen Zugang gebucht haben, können wir uns anschauen, was SAP im Hintergrund macht. Wählen Sie dafür im Menübaum die Punkte **Rechnungswesen > Finanzwesen > Anlage > Anlage > Anlage** aus. Oder geben Sie den Transaktionscode **AS03** ein.

Das folgende Einstiegsbild erscheint:

Der entsprechende Buchungssatz lautet:

# Anlage ändern: Anforderungsbild

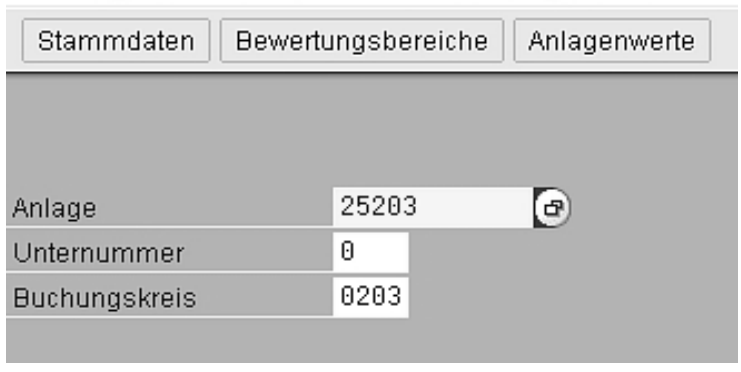

Copyright /© SAP AG

Geben Sie hier die Anlagenummer, die Unternehmernummer und den Buchungskreis ein. Drücken Sie dann den Button **Anlagenwer-te**.

| Anlage 0203-25203/0000                                                                    |                                                                     | Buchungelgeie    | 8283          |                |               |        |  |  |
|-------------------------------------------------------------------------------------------|---------------------------------------------------------------------|------------------|---------------|----------------|---------------|--------|--|--|
| V 📾 Anlagenwerte                                                                          |                                                                     | fulsus           | 25202         | 0 Faul         | T             |        |  |  |
| B1 Handelsrecht/Steu                                                                      | errecht                                                             | Amage            | 20203         | o Ford         | Transit FT 33 | IO IWI |  |  |
| 02 Steuerliche Sonder<br>03 Sonderposten aufg<br>120 Kalkulatorische A<br>130 IFRS Bilanz | -AfA zu handelsbilanziellen AHK<br>und steuerlicher Sonder-AfA<br>A | K Geschäftsjahr  |               |                |               |        |  |  |
|                                                                                           |                                                                     | Geplante V       | Verte Handel  | 2<br>srecht/St | euerrecl      | nt     |  |  |
|                                                                                           |                                                                     |                  | Jahresanfang  | Veränderung    | Jahresende    | Währg  |  |  |
| Verwandte Objekte zur Anlage                                                              |                                                                     | Bewegung Besta   | nd 33.613,44  |                | 33.613,44     | EUR    |  |  |
| 🗢 🛅 Lieferant                                                                             |                                                                     | Invest.Förderung |               |                |               | EUR    |  |  |
|                                                                                           | 0203 28518413                                                       | Übertragung Rüc  | klage         |                |               | EUR    |  |  |
| 🗢 🛅 Kostenstelle                                                                          |                                                                     | Anschaffungswei  | t 33.613,44   |                | 33.613,44     | EUR    |  |  |
| 🔠 Service Mannheim                                                                        | 0203 656                                                            | Normalabschreit  | ung 4.201,68- | 7.352,94       | 11.554,62-    | EUR    |  |  |
| 🗢 🎯 Sachkonto                                                                             |                                                                     | Sonderabschreib  | ung           |                |               | EUR    |  |  |
| Ş⇒ Fahrzeuge > EUR 5.000                                                                  | 0203 21200                                                          | Ausserplanm. Ab  | schr.         |                |               | EUR    |  |  |
|                                                                                           |                                                                     | Zuschreibung     |               |                |               | EUR    |  |  |
|                                                                                           |                                                                     | Wertberichtigung |               |                |               | EUR    |  |  |
|                                                                                           |                                                                     | Restbuchwert     | 29.411,76     | 7.352,94       | 22.058,82     | EUR    |  |  |
|                                                                                           |                                                                     | Anzahlungen      |               |                |               | EUR    |  |  |
|                                                                                           |                                                                     | Schrottwert      |               |                |               | EUR    |  |  |

Copyright /© SAP AG

Hier sehen Sie alle Daten zu dem ausgewählten Anlagegut. SAP R/3<sup>®</sup> berechnet bereits jetzt die geplanten Werte nach den unterschiedlichen Anlagewerten (wie Handelsrecht/Steuerrecht, IFRS, Sonderabschreibungen und kalkulatorische Abschreibungen).

Klicken Sie nun die Registerkarte Gebuchte Werte an.

| Asset Explorer                                                                                                    |                                               |                                                              |                                                                            |                                                              |                 |       |                           |                      |
|----------------------------------------------------------------------------------------------------|-----------------------------------------------|--------------------------------------------------------------|----------------------------------------------------------------------------|--------------------------------------------------------------|-----------------|-------|---------------------------|----------------------|
|                                                                                                    |                                               |                                                              |                                                                            |                                                              |                 |       |                           |                      |
| Anlage 0203-252030000<br>♥ Anlageneerte<br>■ 0 Nandelsrecht/Steverrecht<br>₩ 02 Steverliche Sonder-AfA zu handelsbilanziellen AHK<br>₩ 03 Sonderposten aufzund steverlicher Sonder-AfA<br>■ 0 Kalkulatorische AfA<br>■ 0 Kalkulatorische AfA |                                               | Buchungskreis<br>Anlage<br>Geschäftsjahr<br>Planwerte        | 0203 🗃<br>25203<br>2008 🕨<br>Gebuchte Werte                                | 0 Ford<br>Vergleiche                                         | Transit FT 330M |       |                           |                      |
|                                                                                                    |                                               | AfA-Buchwe                                                   | erte Handels                                                               | recht/Ste                                                    | uerrecht        |       |                           |                      |
|                                                                                                    | <u>,                                     </u> |                                                              | Jahresanfang                                                               | Veränderung                                                  | Gebuchte Werte  | Währg |                           |                      |
| Verwandte Objekte zur Anlage                                                                                                    |                                               | Bewegung Bestan                                              | d                                                                          | 33.613,44                                                    | 33.613,44       | EUR   |                           |                      |
| 🗢 🗀 Lieferant                                                                                                    | · · · · · · · · · · · · · · · · · · ·         | Invest Förderung                                             |                                                                            |                                                              |                 | EUR   |                           |                      |
|                                                                                                    | 0203 28518413                                 | Übertragung Rück                                             | lage                                                                       |                                                              |                 | EUR   |                           |                      |
| 🗢 🛅 Kostenstelle                                                                                                    |                                               | Anschaffungswert                                             |                                                                            | 33.613,44                                                    | 33.613,44       | EUR   |                           |                      |
| 🔞 Service Mannheim                                                                                                    | 0203 656                                      | Normalabschreibu                                             | ing                                                                        |                                                              |                 | EUR   |                           |                      |
| 🗢 🖼 Sachkonto                                                                                                    |                                               | Sonderabschreibu                                             | ing                                                                        |                                                              |                 | EUR   |                           |                      |
| Ş∲ Fahrzeuge > EUR 5.000                                                                                                    | 0203 21200                                    | Ausserplanm. Abs                                             | chr.                                                                       |                                                              |                 | EUR   |                           |                      |
|                                                                                                    |                                               | Zuschreibung                                                 |                                                                            |                                                              |                 | EUR   |                           |                      |
|                                                                                                    |                                               | Wertberichtigung                                             |                                                                            |                                                              |                 | EUR   |                           |                      |
|                                                                                                    |                                               | Restbuchwert                                                 |                                                                            | 33.613,44                                                    | 33.613,44       | EUR   |                           |                      |
|                                                                                                    |                                               | Anzahlungen                                                  |                                                                            |                                                              |                 | EUR   |                           |                      |
|                                                                                                    |                                               | Schrottwert                                                  |                                                                            |                                                              |                 | EUR   |                           |                      |
|                                                                                                    |                                               | A V 2 1<br>Gebuchte/G<br>Per Stat.<br>11 A gept<br>12 A gept | Seplante Abs<br>Seplante Abs<br>s ENormalA(A z<br>ant 0,00<br>ant 4.201,88 | 2 ■   - (() ■<br>schreibun<br>SonderA(A ≥ A)<br>0,00<br>0,00 |                 | age   | ufwertung<br>0,00<br>0,00 | VVährg<br>EUR<br>EUR |

Copyright /© SAP AG

Hier sehen Sie alle Werte, die bis zum jetzigen Zeitpunkt gebucht wurden. Im unteren Teil (**Gebuchte/Geplante Abschreibungen**) sehen Sie die bisher gebuchten und die für die Zukunft geplanten Abschreibungswerte.

Klicken Sie weiter zur Registerkarte Vergleiche.

| Planwerte        | Gebuchte Werte     | Vergleiche       | Parameter   |           |              |       |  |  |  |
|------------------|--------------------|------------------|-------------|-----------|--------------|-------|--|--|--|
| <01> 02 03 20 30 |                    |                  |             |           |              |       |  |  |  |
| 20%0             |                    |                  |             |           |              |       |  |  |  |
| Handelsr         | echt/Steuerred     | ht:2008 -20      | 14          |           |              |       |  |  |  |
| Geschäftsjahr    | Σ Bewegung Bestand | Anschaffungswert | Σ Normalabs | chreibung | Restbuchwert | Währg |  |  |  |
| <2008            |                    |                  |             |           |              | EUR   |  |  |  |
| 2008             | 33.613,44          | 33.613,44        |             | 4.201,68- | 29.411,76    | EUR   |  |  |  |
| 2009             |                    | 33.613,44        |             | 7.352,94- | 22.058,82    | EUR   |  |  |  |
| 2010             |                    | 33.613,44        |             | 5.514,71- | 16.544,11    | EUR   |  |  |  |
| 2011             |                    | 33.613,44        |             | 4.726,89- | 11.817,22    | EUR   |  |  |  |
| 2012             |                    | 33.613,44        |             | 4.726,89- | 7.090,33     | EUR   |  |  |  |
| 2013             |                    | 33.613,44        |             | 4.726,89- | 2.363,44     | EUR   |  |  |  |
| 2014             |                    | 33.613,44        |             | 2.363,44- |              | EUR   |  |  |  |
|                  | · 33.613,44        |                  |             | 33.613,44 |              | EUR   |  |  |  |

Copyright /© SAP AG

Diese Tabelle zeigt Ihnen den Verlauf der Abschreibung und des Restbuchwertes über die Nutzungsdauer.

Auf der Registerkarte **Parameter** sind nochmals die Daten zur Abschreibungsart hinterlegt:

| Planwerte Gebuchte Werte Vergleiche Parameter |     |   |          |           |     |                                                      |            |
|-----------------------------------------------|-----|---|----------|-----------|-----|------------------------------------------------------|------------|
| AbschrSchlüssel<br>Anlagenkomplex             | DG2 | 5 | degressi | iv 2,5-fa | ach |                                                      |            |
| Zeitdauer                                     |     |   |          | ]         |     | Berechnungsbeginn                                    |            |
| Nutzungsdauer                                 | 6   | 7 | Θ        |           |     | Normalabschreibung                                   | 01.07.2008 |
| Abgelauf.NDauer                               | Θ   | 7 | Θ        |           |     | Sonderabschreibung                                   |            |
| Rest-Nutzungsd.                               | 6   | 1 | 0        |           |     | Zinsrechng.Beg.                                      |            |
| Indexangaben<br>Indexreihe<br>Alterungs-Index |     |   |          |           |     | Weitere Angaben<br>Umstellungsjahr<br>Invest.Förderg |            |

Copyright /© SAP AG